# Using the DATAFEED<sup>SM</sup> Communication Interface (DCI)

Use of this documentation is limited to authorized users of Interactive Data Pricing and Reference Data's services. This material contains information that is confidential and proprietary property and/or trade secrets of Interactive Data Pricing and Reference Data LLC and/or its affiliates, and is not to be published, reproduced, copied, disclosed, or used without the express written consent of Interactive Data Pricing and Reference Data LLC. The information contained herein is subject to change without notice, is for informational purposes only, does not constitute representations or warranties by Interactive Data Pricing and Reference Data LLC, and does not alter the terms of any agreements that may from time to time exist between Interactive Data and/or any client and/or its affiliates. Interactive Data Pricing and Reference Data LLC makes no warranties whatsoever, either express or implied, as to merchantability, fitness for a particular purpose, or any other matter.

Pricing, evaluations, and reference data are provided in the U.S. through Interactive Data Pricing and Reference Data LLC and internationally through Interactive Data (Europe) Ltd. and Interactive Data (Australia) Pty Ltd.

Interactive Data Pricing and Reference Data LLC does not provide legal, tax, accounting, or other professional advice. Clients should consult with an attorney, tax, or accounting professional regarding any specific legal, tax, or accounting situation. In addition to this documentation, Interactive Data Pricing and Reference Data LLC provides both local and centralized data support to aid customers in using its services. Please contact your Interactive Data representative if you have any questions, need information not available in this documentation, or need to order additional copies of this documentation.

Interactive Data<sup>SM</sup> and the Interactive Data logo are registered service marks or service marks of Interactive Data Corporation in the United States or other countries. DATAFEED<sup>SM</sup> is a service mark of Interactive Data Pricing and Reference Data LLC. Microsoft<sup>®</sup> and Windows<sup>®</sup> are either registered trademarks or trademarks of Microsoft Corporation in the United States and/or other countries. Other products, services, or company names mentioned herein are the property of, and may be the service mark or trademark of, their respective owners.

©Interactive Data Pricing and Reference Data LLC 2012 Publication Number 5673A October 2012

Interactive Data Pricing and Reference Data LLC 32 Crosby Drive Bedford, MA 01730 USA

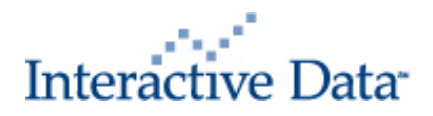

## Introduction

The DATAFEED<sup>SM</sup> Communication Interface (DCI) version 1.1.0.8 is a different method of accessing DATAFEED from your PC using a Microsoft<sup>®</sup> Windows<sup>®</sup> operating system.

If you are currently using WinDCI version 4.x and experiencing no problems with your data, then there is no notable advantage to using this version. If you access DATAFEED via a third-party vendor's software that uses the WinDCI, please contact your vendor to see if there is any benefit to installing this version of the software.

This software is written in the .NET C# language. It requires the .NET Framework, version 2.0 or higher, to function on your PC; aside from that, no installation procedure is required; see below for setup instructions. This software should be compatible with any version of Windows which supports the .NET Framework.

By default, DCI communicates with Interactive Data's server **idcrp.intdata.com** on port **6998** (different from WinDCI's default port of 60001). Before using this software, please verify with your company's IT department that you are able to communicate on this port, if necessary.

Please contact Interactive Data if you need access to a test port.

Below is a brief list of some of the differences between the "DCI" and "WinDCI 4.x" versions of the software:

- Installation procedure is no longer required (but is available; see below).
- No more reliance on storing configuration files in the C:\WINDOWS directory of your PC.
- Configuration files are optional. The program can be executed completely from a command line or a prepared Windows shortcut. Where needed, configuration files are now stored under the application data area designated by Windows.
- Single EXE file; no more DLLs required.
- No known conflicts with other software on your PC that would cause the process to hang or crash.
- There is a new option to control messaging format.

## Installation

This software is distributed in two ways:

- 1) A standard Windows-based installer (currently named "DCI Installer.msi"). Advantages to using the Installer:
- .NET Framework will automatically be installed from Microsoft if it is not detected on your PC.
- Shortcuts to the software (and its Setup utility) will appear in your Start Menu.
- You may un-install the software using the "Add/Remove Programs" option in Windows.
- Setup tool will automatically run to verify and initialize your settings in a configuration file.
- Sample INPUT.TXT file included.
- 2) A standalone executable, DCI.EXE Advantages to receiving the software this way:
- No administrative rights needed on PC.
- No Start Menu or configuration file entries created if you wish to use the command line interface.
- You may keep multiple versions of the executable in parallel.
- No need for un-installation; if you don't need it anymore, you simply delete DCI.EXE.

If you choose to receive the standalone DCI.EXE, you will need to verify that the .NET Framework is installed on your PC.

You will also need to create your own Shortcuts in your Start Menu or on your Desktop, and run the Setup utility yourself (see below) if you require it.

## Setup Utility

If you are planning to run the application **without** the use of our default configuration files, then **you may skip this section.** The Setup Utility is not required for the application to function.

If you use the Installer to set up the DCI, the Setup Utility will appear automatically at the end of the Setup process, and a "DCI Setup" shortcut will appear in your Start Menu. If you do not use the Installer to set up the DCI, or wish to run Setup quickly, you may instantiate the software with the following command:

"dci setup"

(Make sure DCI.EXE is in your current directory or your current path).

| × |      |                           |                                                    | 📈 Setup                             |
|---|------|---------------------------|----------------------------------------------------|-------------------------------------|
|   |      | l be saved in             | guration file WDCI.INI wil                         | Confi                               |
|   | lode | Display Mode<br>© Default | ata\Interactive Data\                              | Application [                       |
|   | ise  | C Verbose                 | MYUSER                                             | Username                            |
|   | -    | O NONE                    | *****                                              | Password                            |
|   |      |                           |                                                    |                                     |
|   |      |                           | input.txt                                          | Input File Name                     |
|   |      |                           | output.txt                                         | Output File Name                    |
|   |      |                           |                                                    |                                     |
|   |      | 1                         |                                                    |                                     |
|   |      |                           | Advanced                                           |                                     |
|   |      |                           |                                                    |                                     |
|   |      |                           |                                                    |                                     |
|   |      |                           |                                                    |                                     |
|   |      |                           |                                                    |                                     |
|   |      | Help                      | OK Cancel                                          |                                     |
|   |      |                           |                                                    |                                     |
|   |      | Help                      | input.txt       output.txt       Advanced       OK | Input File Name<br>Output File Name |

When you run Setup, you will see a screen similar to this one:

This will store a file called

C:\Documents and Settings\your\_windows\_username\Application Data\Interactive Data\WDCI.INI with all of your chosen settings.

Display Mode is a new enhancement to the user setup. The different display modes look as follows.

Default:

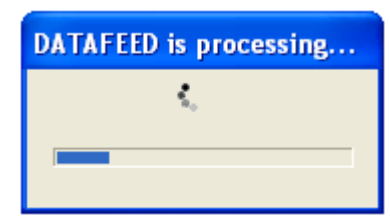

Verbose:

| 😸 Interactive Data DATAFEED Communication Interface |          |
|-----------------------------------------------------|----------|
| 1 Records Processed                                 | ~        |
| Line #2: "AC563469CE"                               | _        |
| 2 Records Processed                                 |          |
| Line #3: 'IAC87265CAH'                              |          |
| 3 Records Processed                                 |          |
| Line #4: 'AB202795AW'                               |          |
| 4 Records Processed                                 |          |
| Line #5: 1/AB563469CE'                              |          |
| 5 Hecords Processed                                 |          |
|                                                     |          |
| b Heord's Processed                                 |          |
| Line #7, 14M259731AN                                |          |
| / hecolas Flocessed                                 |          |
| Line and Management                                 |          |
| line the ViAM150728DT'                              |          |
| B Becords Processed                                 |          |
| Line #10: 'AN295731AN'                              |          |
| 10 Records Processed                                |          |
| Line #11: "AN366119VD"                              |          |
| 11 Records Processed                                |          |
| Line #12: 'IAN150768DT'                             |          |
| 12 Records Processed                                |          |
| Line #13: '!A231659TDG'                             |          |
| 13 Records Processed                                |          |
| Line #14: '!A2000292AA'                             |          |
| 14 Records Processed                                |          |
| Line #15: '\A431659TDG'                             |          |
| 1b Hecords Processed                                |          |
| Line #16: 1A4000232A4                               |          |
| The Hecords Processed                               |          |
| Line #17: 947060241                                 |          |
| 17 HECORD FROESSED                                  |          |
| Line #18. IAPUBLIZA                                 | <u> </u> |

#### NONE:

This will display no message while DATAFEED is running.

If you have entered all of your information correctly, then you should be able to run the DCI utility with no command line parameters or from the icon in your Start Menu.

## Advanced

The "Advanced..." button will expose more fields, which are further explained in the box when you click the Help button. You will typically not need to change these unless instructed by your IT department or by Interactive Data.

The setup screen with advanced options is shown below:

#### Using the DATAFEED DCI

| 📈 Setup           |                                |               |
|-------------------|--------------------------------|---------------|
| Confi             | guration file WDCI.INI will be | e saved in    |
| Application D     | ata\Interactive Data\          | Display Mode  |
| Username          | MYUSER                         | C Verbose     |
| Password          | *****                          | C NONE        |
|                   |                                |               |
| Input File Name   | input.txt                      |               |
| Output File Name  | output.txt                     |               |
| Advanced          |                                |               |
| Alternate Server  |                                |               |
| Alternate Port    |                                |               |
| Default directory | \Documents and Settings\       | myuser Browse |
| 🔽 Enable Loggi    | ng                             |               |
| Alt Logfile Name  |                                |               |
|                   |                                |               |
|                   | OK Cancel                      | Help          |
|                   |                                |               |
|                   |                                |               |

By default the server is set to idcrp.intdata.com on port 6998. To change these values enter an alternate server or alternate port in the corresponding fields in the advanced section of the setup screen.

The default directory will be set to C:\Documents and

Settings\your\_windows\_username\Application Data\Interactive Data\; you change this by clicking the [Browse] button and selecting a different directory. The directory selected here will apply to the input file, output file and log file if you've enabled logging. The WDCI.INI file will remain in C:\Documents and

Settings\your\_windows\_username\Application Data\Interactive Data\ regardless of the setting for the default directory.

If you enable logging but do not select an alternate logfile name; then your logfile will be saved in your default directory under the filename DCI.LOG.

## **Running DCI**

There are three main ways to run DCI.

#### Start Menu

You can run DCI from the icon in the Start Menu that was created from the Installation Procedure

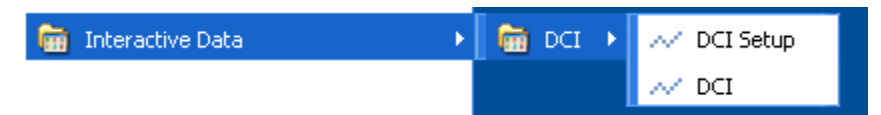

## **Command Line**

You can also run DCI from the command line with no arguments like this:

C: \dci >dci

If you run it this way, you will see a popup window appear briefly, with a scroll of several lines of information describing the processing of your input.txt file. If it succeeded, then your output file will be generated properly. By default, it will appear here:

#### C:\Documents and Settings\your\_windows\_username\Application Data\Interactive Data\output.txt

The other method of running DCI is with Command Line Arguments. The following Command Line Arguments are valid, separated by spaces:

- username Will accept either a plaintext DATAFEED username, or one that was previously encoded in an WDCI.ini file
- **password** Will accept either a plaintext DATAFEED password, or one that was previously encoded in an WDCI.ini file
- **inputfile** If not specified, will be "[home\_dir]\input.txt". Be sure to use double-quotes around this parameter, especially if you use spaces. If a file name is provided with no path, the file will be accessed from the same directory that was used to call the program.
- **outputfile** If not specified, will be "[home\_dir]\output.txt". Be sure to use double-quotes around this parameter, especially if you use spaces. If a file name is provided with no path, the file will be accessed from the same directory that was used to call the program.
- **logfile** If not specified, logging is off. If you set this value to "default" or "on", then the log will be "[home\_dir]\DCI.LOG". If a file name is provided with no path, the file will be accessed from the same directory that was used to call the program.

home\_dir If not specified, this will be "[Your Application Data Folder]\Interactive Data\".

display Controls message display, valid options are default, verbose, and none

- If you are using the command line options, it is best to use at least **username**, **password**, **inputfile**, and **outputfile**
- If you are using the command line options, it is best to specify FULL pathnames with those files. (like "C:\mydci\input.txt"). The home\_dir parameter does not work from the command line.

**Note:** If a command line argument is NOT specified, DCI will attempt to read that configuration information from a configuration file generated by its own Setup application. As a result, you may wish to store your input filename inside of your configuration, but use a different userid and password upon each run of the software.

#### For example:

```
C:\dcl>dci username=MYUSER password=MYPASSWORD inputfile="c:\my windci files\input.txt"
outputfile="c:\my windci file outputs\output.txt"
-
```

#### **Defined Shortcut**

Note that you can also include these command line arguments inside a Windows Shortcut, for example:

| DCI MYUSER Prop                                         | perties                                | ? 🗙  |  |  |
|---------------------------------------------------------|----------------------------------------|------|--|--|
| General Shortcut                                        | Compatibility Security                 |      |  |  |
| Dar                                                     | MYUSER                                 |      |  |  |
| Target type: A                                          | pplication                             |      |  |  |
| Target location: d                                      | ci                                     |      |  |  |
| <u>I</u> arget:                                         | C:\dci\dci.exe username=MYUSER passwor | id=M |  |  |
| <u>S</u> tart in: 0                                     | C:\dei                                 |      |  |  |
| Shortcut <u>k</u> ey:                                   | None                                   |      |  |  |
| <u>B</u> un:                                            | Normal window                          | ~    |  |  |
| C <u>o</u> mment:                                       |                                        |      |  |  |
| <u>Find Target</u> <u>Change Icon</u> A <u>d</u> vanced |                                        |      |  |  |
|                                                         |                                        |      |  |  |
|                                                         |                                        |      |  |  |
|                                                         |                                        |      |  |  |
|                                                         | OK Cancel A                            | pply |  |  |